# Установка Vista x86

Разархивируйте файл nforce\_vistax86beta2\_english.zip. Запишите эти файлы на CD, DVD или скопируйте их на USB флэш накопитель.

# Инструкции по установке Vista с RAID

• Загрузите ПК с установочного DVD Vista.

• Если RAID не включен в System BIOS, Vista автоматически установит внутренние IDE драйверы. RAID не будет установлен.

• Для установки с RAID продолжайте процесс установки, пока не экране не появится сообщение: "Where do you want to Install Windows?" (Куда вы хотите установить Windows?)

о Вставьте CD/DVD/USB флэш накопитель с драйверами и нажмите "Load Drivers" (Загрузить драйверы).

о Выберите "NVIDIA nForce<sup>™</sup> RAID class controller" и нажмите "Next" (Далее).

• На экране появится один или несколько жестких дисков. Выберите жесткий диск, на который вы хотите установить систему, и нажмите "Next" (Далее).

о При появлении соответствующего сообщения еще раз вставьте

установочный DVD диск и нажмите "OK".

• Продолжайте установку Vista до полного окончания.

#### Инструкции по установке отдельных драйверов

В зависимости от модели чипсета nForce, некоторые драйверы устройств не будут установлены вместе с Vista Beta 2. Следующие инструкции помогут вам вручную установить данный пакет.

Драйверы устройств можно найти в Менеджере Устройств в Панели Управления. Чтобы войти в Менеджер Устройств, выполните следующие инструкции:

(1) Нажмите "Start" (Пуск) 🕙 Панель Управления

(2) Если у вас установлен не "Classic View," включите его (в верхнем левом углу)

(3) Нажмите "System"

(4) Выберите "Device Manager" (Менеджер Устройств)

(5) В Менеджере Устройств рядом со всеми неустановленными драйверами устройств будет стоять желтый знак "!".

Ниже приведены инструкции по установке драйверов для каждого неустановленного устройства.

#### Устройство: "MultiMedia Audio Controller"

(1) Нажмите правой клавишей мыши на устройство "MultiMedia Audio Controller".

(2) Выберите "Update driver software" (Обновить драйвер).

(3) Выберите "Browse my computer for driver software" (Обзор компьютера).

(4) Убедитесь, что галочкой отмечено "Include subdirectories" (Включить поддиректории).

(5) Вставьте CD/DVD/USB флэш накопитель с драйверами и нажмите "Browse" (Обзор).

(6) Выберите папку "Audio" и нажмите "Next" (Далее).

(7) Если вы увидите сообщение о невозможности проверки издателя, нажмите "Install" (Установить).

(8) Ваш драйвер установлен. Нажмите "Close" (Закрыть).

### Устройство: "SM Bus Controller"

(1) Нажмите правой клавишей мыши на устройство "SM Bus".

(2) Выберите "Update driver software" (Обновить драйвер).

(3) Выберите "Browse my computer for driver software" (Обзор компьютера).

(4) Убедитесь, что галочкой отмечено "Include subdirectories" (Включить поддиректории).

(5) Вставьте CD/DVD/USB флэш накопитель с драйверами и нажмите "Browse" (Обзор).

(6) Выберите папку "SMBus" и нажмите "Next" (Далее).

(7) Если вы увидите сообщение о невозможности проверки издателя, нажмите "Install" (Установить).

(8) Ваш драйвер установлен. Нажмите "Close" (Закрыть).

## Устройство: "Coprocessor"

(1) Нажмите правой клавишей мыши на "Coprocessor". Это NVIDIA SMU устройство.

(2) Выберите "Update driver software" (Обновить драйвер).

(3) Выберите "Browse my computer for driver software" (Обзор компьютера).

(4) Убедитесь, что галочкой отмечено "Include subdirectories" (Включить

поддиректории).

(5) Вставьте CD/DVD/USB флэш накопитель с драйверами и нажмите "Browse" (Обзор).

(6) Выберите папку "SMU" и нажмите "Next" (Далее).

(7) Если вы увидите сообщение о невозможности проверки издателя, нажмите "Install" (Установить).

(8) Ваш драйвер установлен. Нажмите "Close" (Закрыть).

#### Устройство: "RAID Controller"

(1) Нажмите правой клавишей мыши на устройство "RAID Controller".

(2) Выберите "Update driver software" (Обновить драйвер).

(3) Выберите "Browse my computer for driver software" (Обзор компьютера).

(4) Убедитесь, что галочкой отмечено "Include subdirectories" (Включить поддиректории).

(5) Вставьте CD/DVD/USB флэш накопитель с драйверами и нажмите "Browse" (Обзор).

(6) Выберите папку "IDE".

(7) Если в папке содержится более одного драйвера, выберите драйвер из \ide\driver\sataraid\nvraid.inf.

(8) Нажмите "Next" (Далее).

(9) Если вы увидите сообщение о невозможности проверки издателя, нажмите "Install" (Установить).

(10) Ваш драйвер установлен. Нажмите "Close" (Закрыть).

(11) Данную процедуру надо повторить для каждого "RAID Controller" в системе.

#### Устройство: "Unknown Device"

(1) Подведите мышку к устройству "Unknown Device" (неизвестное устройств) и нажмите правую клавишу.

"Unknown Device" является частью RAID контроллера.

(2) Выберите "Update driver software" (Обновить драйвер).

(3) Выберите "Browse my computer for driver software" (Обзор компьютера).

(4) Убедитесь, что галочкой отмечено "Include subdirectories" (Включить поддиректории).

(5) Вставьте CD/DVD/USB флэш накопитель с драйверами и нажмите "Browse" (Обзор).

(6) Выберите папку "IDE".

(7) Если в папке содержится более одного драйвера, выберите драйвер из \ide\driver\sataraid\nvraid.inf.

(8) Нажмите "Next" (Далее).

(9) Если вы увидите сообщение о невозможности проверки издателя, нажмите "Install" (Установить).

(10) Ваш драйвер установлен. Нажмите "Close" (Закрыть).